# GHIELMETTI

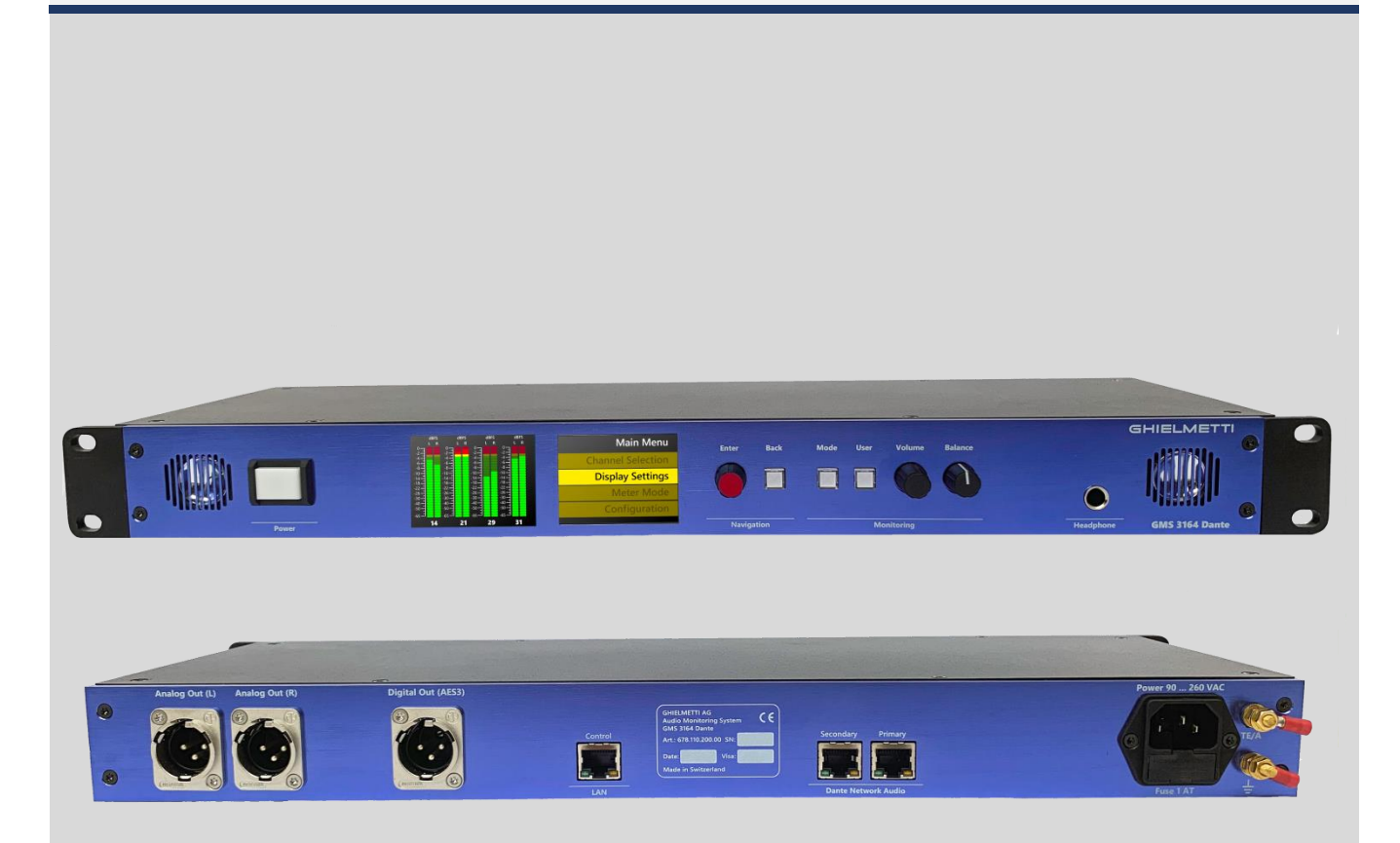

# **Dante Monitoring System**

GMS 3164 Dante

# Manual

Edition 09/2019

# Contents

| 1<br>2 | Intr<br>Ger | oduction             |                                     | 5<br>6 |
|--------|-------------|----------------------|-------------------------------------|--------|
| 2      | 2 1         | France Cide          | l                                   | 0<br>  |
|        | 2.1         | Front Side           |                                     | b      |
|        | 2.2         | Dack Side            |                                     | 0      |
| 3      | GΜ          | S 3164 Dante -       | System                              | 7      |
| 4      | Inst        | allation and Sta     | rt-up                               |        |
| 5      | Ma          | nual operation o     | on device                           | 9      |
|        | 5.1         | Boot screen          |                                     | 9      |
|        | 5.2         | Controls             |                                     |        |
|        |             | 5.2.1 Navigation     | knob                                |        |
|        |             | 5.2.2 Volume kn      | ob                                  |        |
|        |             | 5.2.3 Balance kn     | 0D                                  |        |
|        |             | 5.2.5 Mode butt      | on                                  |        |
|        |             | 5.2.6 Headphon       | e Out                               |        |
|        | 5.3         | Navigation – N       | avigation knobs                     |        |
|        | 5.4         | Audio Monito         | ring                                |        |
|        | 5.5         | Meter Mode           |                                     |        |
|        |             | 5.5.1 Status info    | rmation                             |        |
|        |             | 5.5.2 Channel se     | lection                             |        |
|        |             | 5.5.2.1              | Detail information                  |        |
|        | 5.6         | Menu Setup           |                                     |        |
|        |             | 5.6.1 Setup Strue    | cture                               |        |
|        |             | 5.6.2 Main Menu      | J                                   |        |
|        |             | 5.6.2.1              | Monitoring                          |        |
|        |             | 5.6.2.1.1            | Internal                            |        |
|        |             | 5.6.2.1.2            | Analog out                          |        |
|        |             | 5.6.2.1.3            | Digital out                         |        |
|        |             | 5.6.2.2              | Meters                              |        |
|        |             | 5.6.2.2.1            | Layout – Display number of channels |        |
|        |             | 5.6.2.2.2            | Assignment                          |        |
|        |             | 5.6.2.2.3            | Mode                                |        |
|        |             | 5.6.2.2.4            | Scale – Display unit of level meter |        |
|        |             | 5.6.2.3              | Mixing                              |        |
|        |             | 5.6.2.4<br>5.6.2.4 1 | Audio Network                       |        |
|        |             | 56242                | Rediscover devices                  | 23     |
|        |             | 5.6.2.4.3            | Connection management               |        |
|        |             | 5.6.2.5              | ے۔<br>Info                          |        |
|        |             | 5.6.3 Configurat     | ion                                 |        |
|        |             | 5.6.4 Dialogue       |                                     |        |
|        |             | 5.6.4.1              | Numeric value                       |        |
|        |             | 5.6.4.2              | IP Address                          |        |
|        | _           | 5.6.4.3              | Kaulo duttons (1 off n) with value  |        |
| 6      | Rer         | note manual          |                                     |        |
|        | 6.1         | Open web brow        | wser                                |        |
|        | 0.2         |                      | , dialog                            |        |
|        |             | o.2.1 ivionitoring   | J ulalog                            |        |

|   | 6.2.2 Settings    | dialog             |  |
|---|-------------------|--------------------|--|
|   | 6.2.2.1           | Input Channel List |  |
|   | 6.2.2.2           | Mixer List         |  |
|   | 6.2.3 About Di    | ialog              |  |
|   | 6.3 SW Update     |                    |  |
| 7 | Standards and ap  | provals            |  |
|   | 7.1 CE Declaratio | n                  |  |
|   | 7.2 Standards     |                    |  |
| 8 | Technical data    |                    |  |
|   |                   |                    |  |

# 1 Introduction

**GMS 3164 Dante** is a monitoring and metering device that can display up to 64 AoIP channels from the Dante network.

**GMS 3164 Dante** can be operated with its front elements on the device («Local-GUI » with display and buttons) and remotely through a WEB browser («Web-GUI») for monitoring meters.

GMS 3164 Dante has a separate LAN/Ethernet port for remote viewing or for updating software.

Following we use the term «GUI» for both above operating modes, and AoIP-channels are termed «**Dante-Channel**» or «Channel», respectively (for more Information visit <u>https://www.audinate.com</u>).

# 2 General description

**GMS 3164 Dante** is an Audio monitoring device for display, listen and observe Audio over IP signals from a DANTE network. Beside many special futures you can display up to 64 Dante channels. For its function you don't necessarily need a Dante-Controller.

## 2.1 Front Side

GMS 3164 Dante is a 19", 1RU device with steel and aluminium body. Assembly depth is 150 mm.

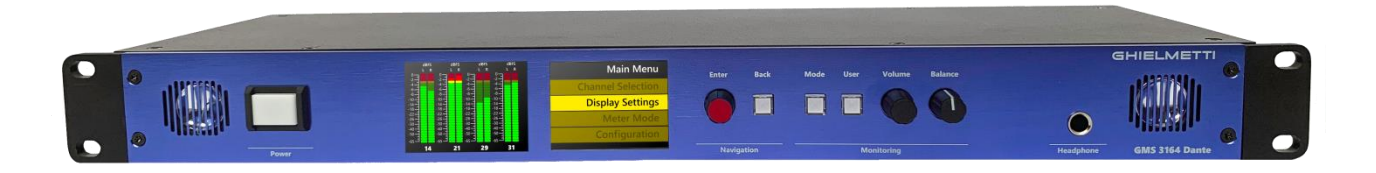

# 2.2 Back side

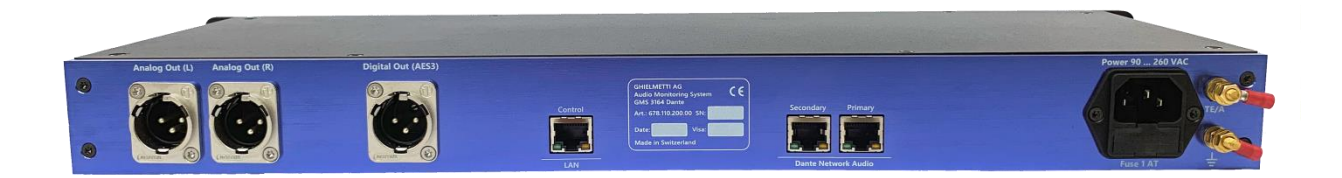

# 3 GMS 3164 Dante - System

« **GMS 3164 Dante - System**» includes the GMS 3164 Dante - **Hardware** (Embedded Hardware), GMS 3164 Dante - **Firmware** (Embedded Software) and GMS 3164 DANTE-**Web-GUI-Software** (Internet-Browser-Web pages).

System overview

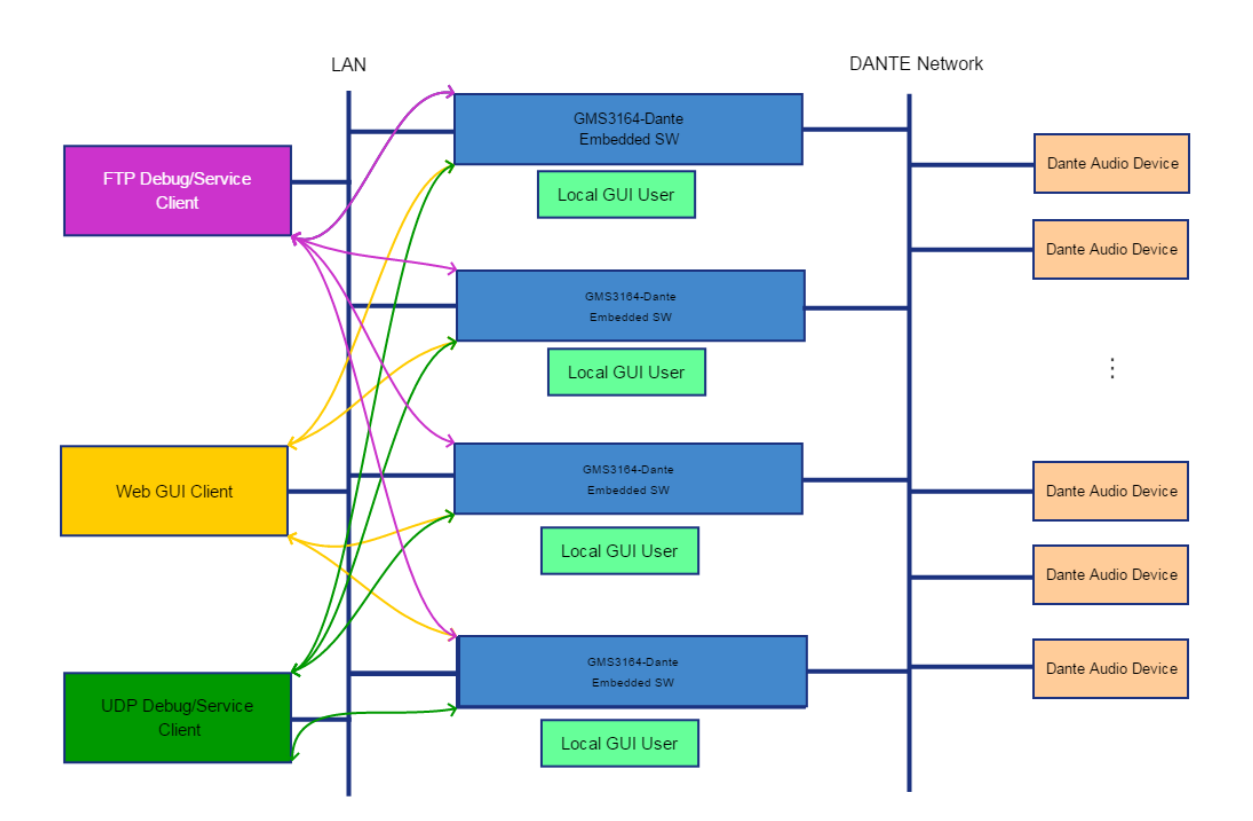

# 4 Installation and Start-up

The installation includes plug-in the **main supply** and connect to the Dante-Network. After you push the Power button on the front of the device the system will start automatically. At system start-up, the device will connect to the Dante network and all active channels will be displayed.

GMS 3164 Dante can be used locally (<u>Cap. 6</u>) or remotely over the web browser (for best performance with Google Chrome).

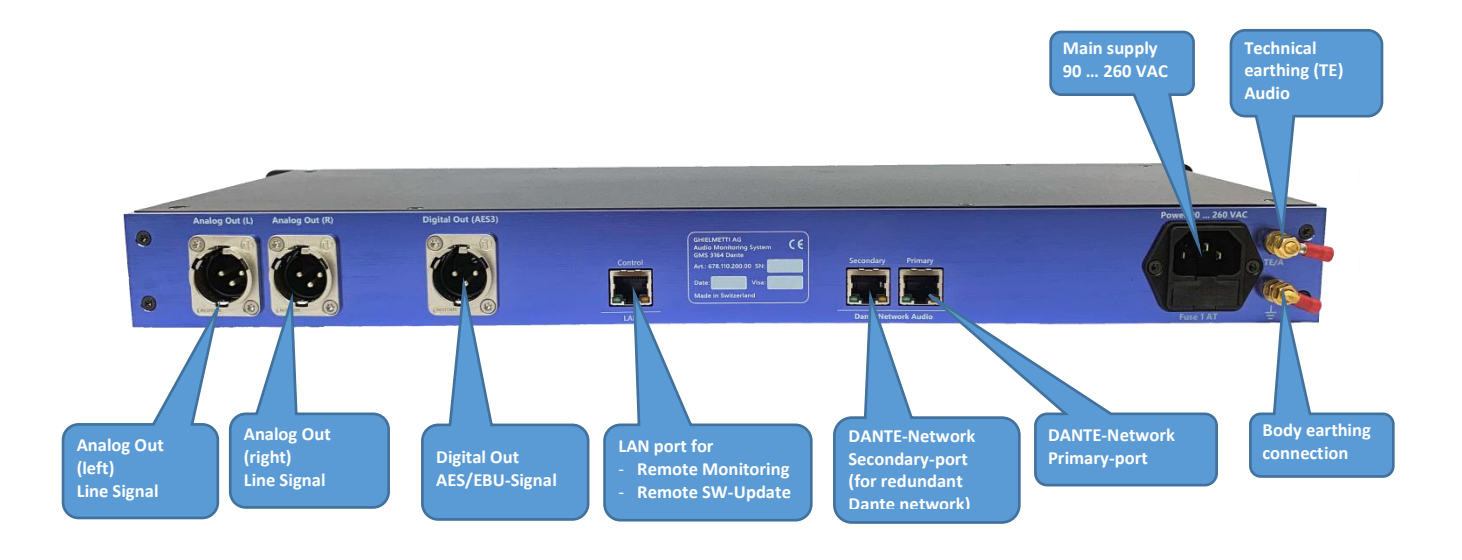

# 5 Manual operation on device

### 5.1 Boot screen

Start-up time for the Brooklyn II is about 8 seconds. While booting you will see below display. By pushing the "back" button you can skip the boot screen. On the bottom of the start-up screen, there is a progress bar, which shows the progress of start-up procedures.

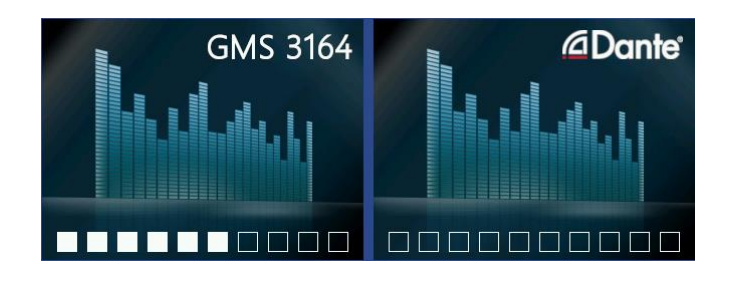

# 5.2 Controls

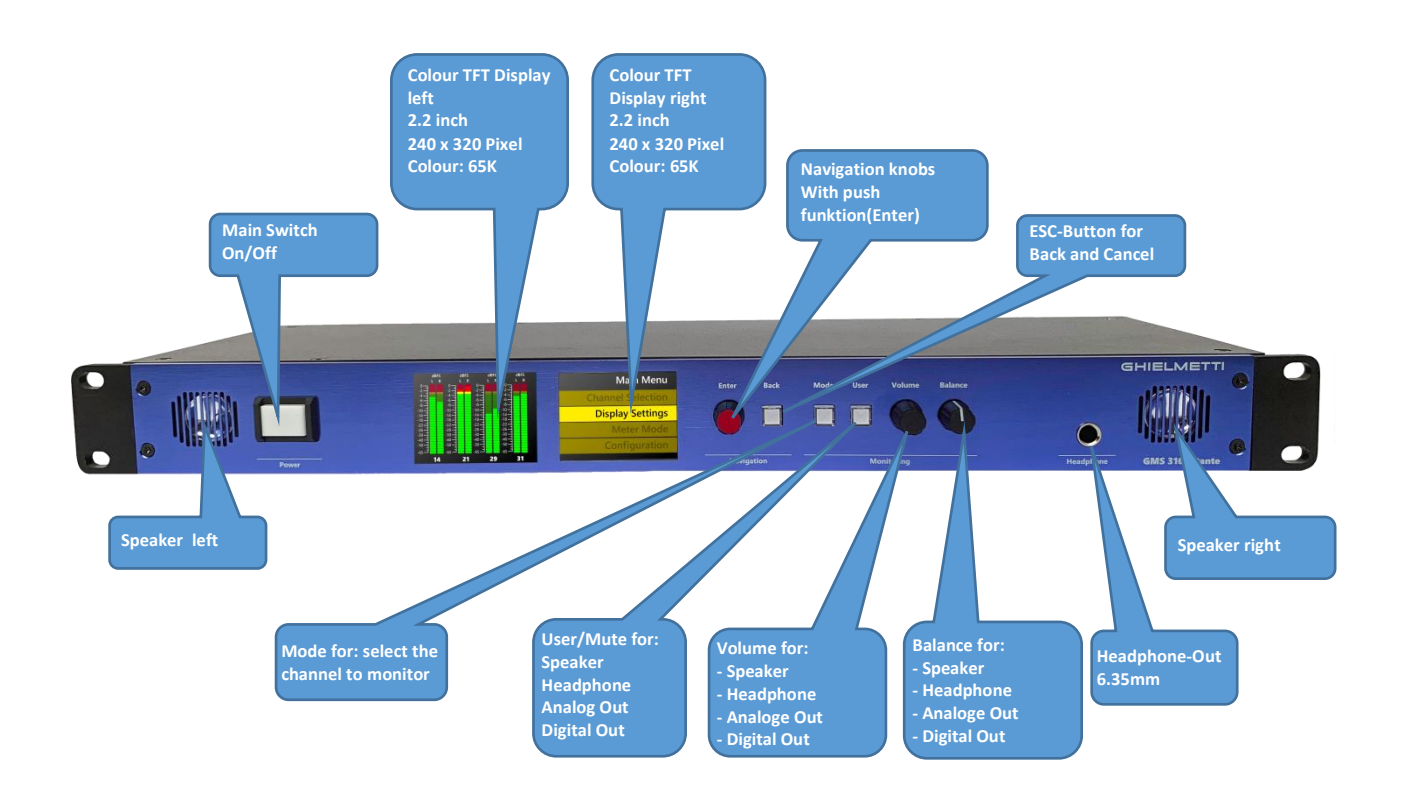

#### 5.2.1 Navigation knob

As an interface for GUI use the knob with push function (enter) or the button (back) right next to the screens on the right side.

#### 5.2.2 Volume knob

With push function to select the output (intern speaker / headphone, analog out, digital out)

#### 5.2.3 Balance knob

(intern speaker / headphone, analog out, digital out)

#### 5.2.4 User button

Standard function: mute. Optional programable for other functions.

#### 5.2.5 Mode button

For Switching between mono channel, stereo channel or Dolby 5.1 (if activated)

Dolby 5.1: selects 6 channels simultaneously. The Order of the channels is defined by: left, right, centre, effect (subwoofer), surround left und surround right

Stereo mix will produce the following down mix: Left channel: left (0dB) + centre (-3dB) + Surround left (-3dB) Right channel: right (0dB) + centre (-3dB) + Surround right (-3dB)

#### 5.2.6 Headphone Out

When a headphone is plugged, speakers on the device are automatically turned off.

# 5.3 Navigation – Navigation knobs

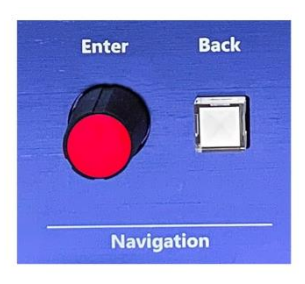

|         | Navigation knob                           | • Turn clockwise            | <ul> <li>menu navigation up</li> <li>raise value</li> </ul>                                         |
|---------|-------------------------------------------|-----------------------------|----------------------------------------------------------------------------------------------------|
| L       |                                           | • Turn counter<br>clockwise | <ul> <li>menu navigation down</li> <li>reduce value</li> </ul>                                      |
| rigatio | <b>Enter</b> button<br>on navigation knob | • Push (normal)             | <ul> <li>Call-up audio meter information</li> <li>select menu item</li> <li>accept value</li> </ul> |
| av      |                                           | • Push (>2 sec)             | • Call-up main menu                                                                                 |
| Z       | Back button                               | • Push (normal)             | <ul><li> 1 step back in settings</li><li> Leave the actual screen</li></ul>                         |
|         |                                           | • Push (>2 sec)             | <ul><li>From any screen/menu</li><li>back to the channel view</li></ul>                             |

# 5.4 Audio Monitoring

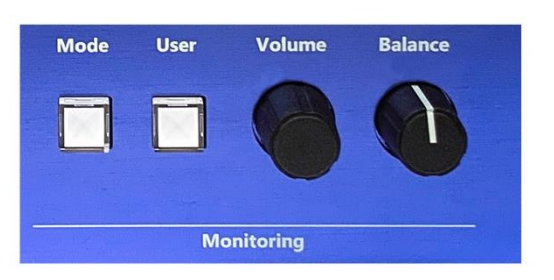

|         | Mode button    | • Push (normal) | <ul> <li>Switch between different modes of the level meters:</li> <li>mono channel</li> <li>Stereo channel</li> <li>Dolby 5.1</li> </ul>                                             |
|---------|----------------|-----------------|----------------------------------------------------------------------------------------------------|
| itoring | User button    | • Push (normal) | <ul> <li>Mute</li> <li>Execution of the function, which is assigned by the user (as of SW v4)</li> </ul>                                                                             |
| ,<br>N  | Volume knob    | • Turn          | raise or reduce the volume                                                                                                    |
| Mor     | push function  | • Push (normal) | <ul> <li>Select the output, on which the volume control should be activated:</li> <li>Speakers and headphone (Int)</li> <li>Analog Out (Aout)</li> <li>Digital Out (Dout)</li> </ul> |
|         | Balance - knob | • Turn          | • Balance for the active output                                                                                                    |

Schematic depiction of the navigation:

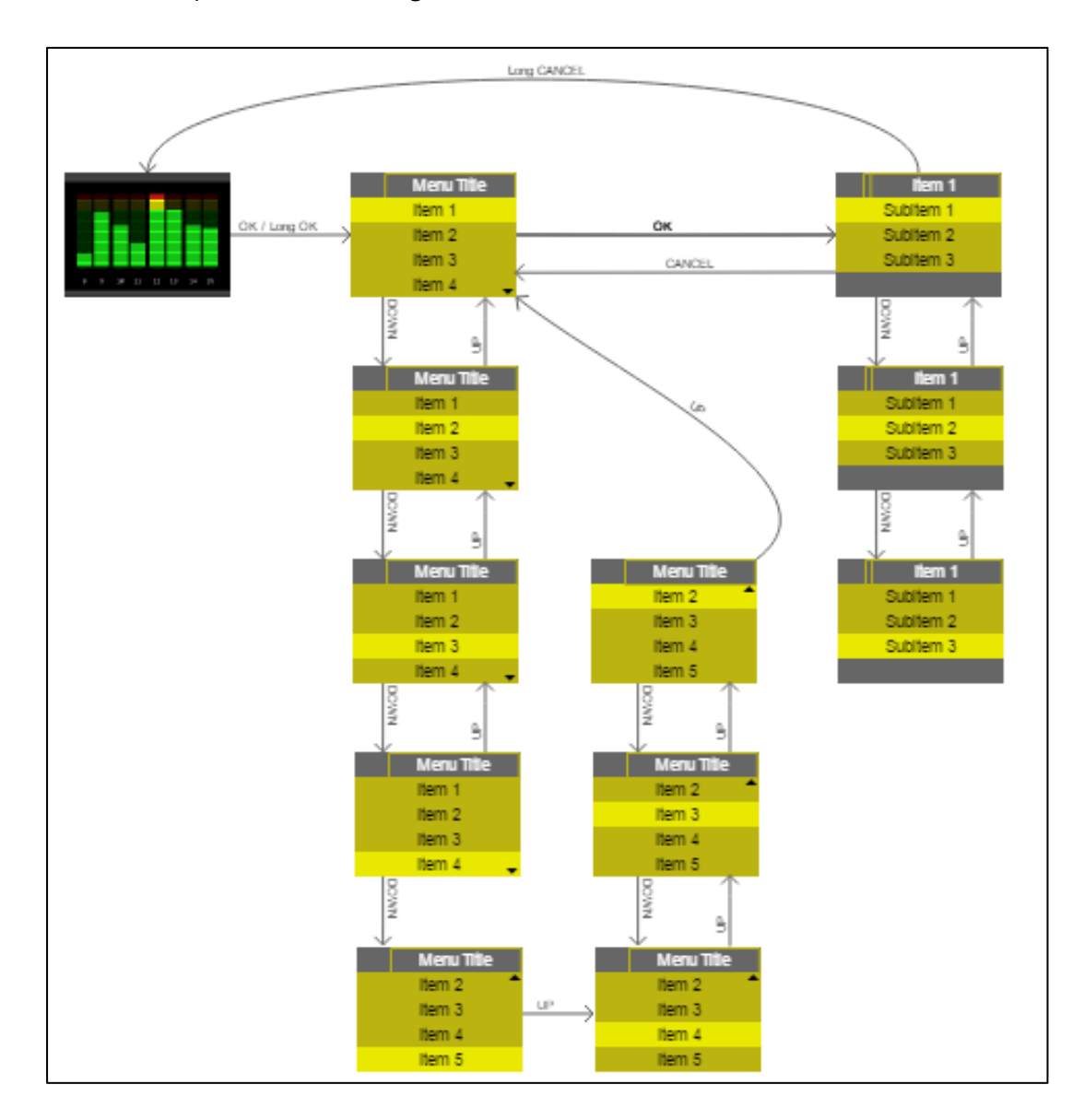

### 5.5 Meter Mode

Generally, the device is in "meter mode".

For the metering of either 16, 32 or 64 channel both screens are in use. In case you call-up the settings menu of the device, this will be shown on the right screen while the left screen is still in use for monitoring.

| Pri. 🔍 Sec. 🖊 | GMS3164-simu | Int 33%                                               |
|---------------|--------------|-------------------------------------------------------|
|               |              | $\begin{array}{c ccccccccccccccccccccccccccccccccccc$ |
| -65           | 5678         | -65                                                   |

### 5.5.1 Status information

In the header of the screen there are status information displayed:

#### • Pri. / Sec:

Dante Network Primary / Secondary (grey: no communication with Brooklyn Module, green: active, red: inactive)

#### • GMS3164-xxyyzz:

Device name from GMS 3164 Dante Monitor (xxyyzz: last 3 Bytes from MAC-Address)

• nn %:

Actual value of the volume (Int, Aout, Dout). Active output can be chosen by pressing the volume knob.

• Int:

Speaker / Headphone

• Aout: Analog Out

• Dout: Digital Out

### 5.5.2 **Channel selection**

With the Navigation knob, one can select the channels to be monitored.

The selected channel(s) will be marked with a yellow square

#### Mono channel:

| Pri. 🗢 Sec. 🛡                                                                                                    | GMS3164-simu | IN 5                  | Int 33% |
|----------------------------------------------------------------------------------------------------|--------------|-----------------------|---------|
| D         -         -         -         -         -         -         -         -         -         -         -         -         -         -         -         -         -         -         -         -         -         -         -         -         -         -         -         -         -         -         -         -         -         -         -         -         -         -         -         -         -         -         -         -         -         -         -         -         -         -         -         -         -         -         -         -         -         -         -         -         -         -         -         -         -         -         -         -         -         -         -         -         -         -         -         -         -         -         -         -         -         -         -         -         -         -         -         -         -         -         -         -         -         -         -         -         -         -         -         -         -         -         -         -         -         - |              |                       |         |
| dBFS 1 2 3 4                                                                                                    | 5 6 7 8      | dBFS 9 10 11 12 13 14 | 15 16   |

Dual channel:

| Pri. 🔍 Sec. 🗲 |     | GMS3164-sim | IN 1 - IN 2           | Int 33% |
|---------------|-----|-------------|-----------------------|---------|
| 0             |     |             |                       |         |
| dBFS 1 2      | 3 4 | 5 6 7 8     | dBFS 9 10 11 12 13 14 | 1 15 16 |

The Channel number shows-up in different colours:

| - | Grey: | In active | connection | on the | channel |
|---|-------|-----------|------------|--------|---------|
|---|-------|-----------|------------|--------|---------|

- White: Channel connection is loading
- **Green**: Active channel connection
- **Red**: Failure, no channel connection
- Blue: Channel is connected to the mixer

#### 5.5.2.1 **Detail information**

To display the detail information about the selected channel(s), press the Enter button

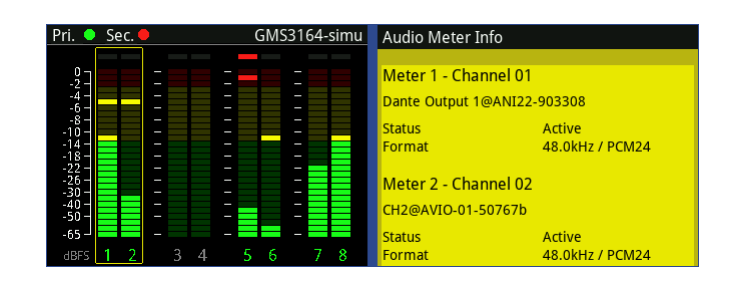

Depending on which screen the channel is chosen, the information window will show-up on the left or on the right hand side.

| Audio Meter Info             |                   | IN 9 - IN 10                                         | Int 33% |
|------------------------------|-------------------|------------------------------------------------------|---------|
| Meter 9 - Channel            | Transmitter error |                                                      |         |
| Format<br>Meter 10 - Channel | 48.0kHz / PCM24   | $\begin{array}{cccccccccccccccccccccccccccccccccccc$ |         |
| Status                       | Active            | -65                                                  |         |
| Format                       | 48.0kHz / PCM24   | dBFS <u>9 10</u> 11 12 13 1                          | 4 15 16 |

In Audio Meter Info window, following information is listed:

| Meter 7 - Cha<br>CH1@AVIO-03-           | nnel 07<br>998877 | Name of the input channel                                                  |
|-----------------------------------------|-------------------|----------------------------------------------------------------------------|
| Status Active<br>Format 48.0kHz / PCM24 |                   | Name of the connection: in the format channel@device                       |
|                                         |                   | <b>Status:</b> of the connection<br><b>Format</b> : sample rate / decoding |

# 5.6 Menu Setup

## 5.6.1 Setup Structure

The user interface is made from different windows, which depends on the selected function or the status

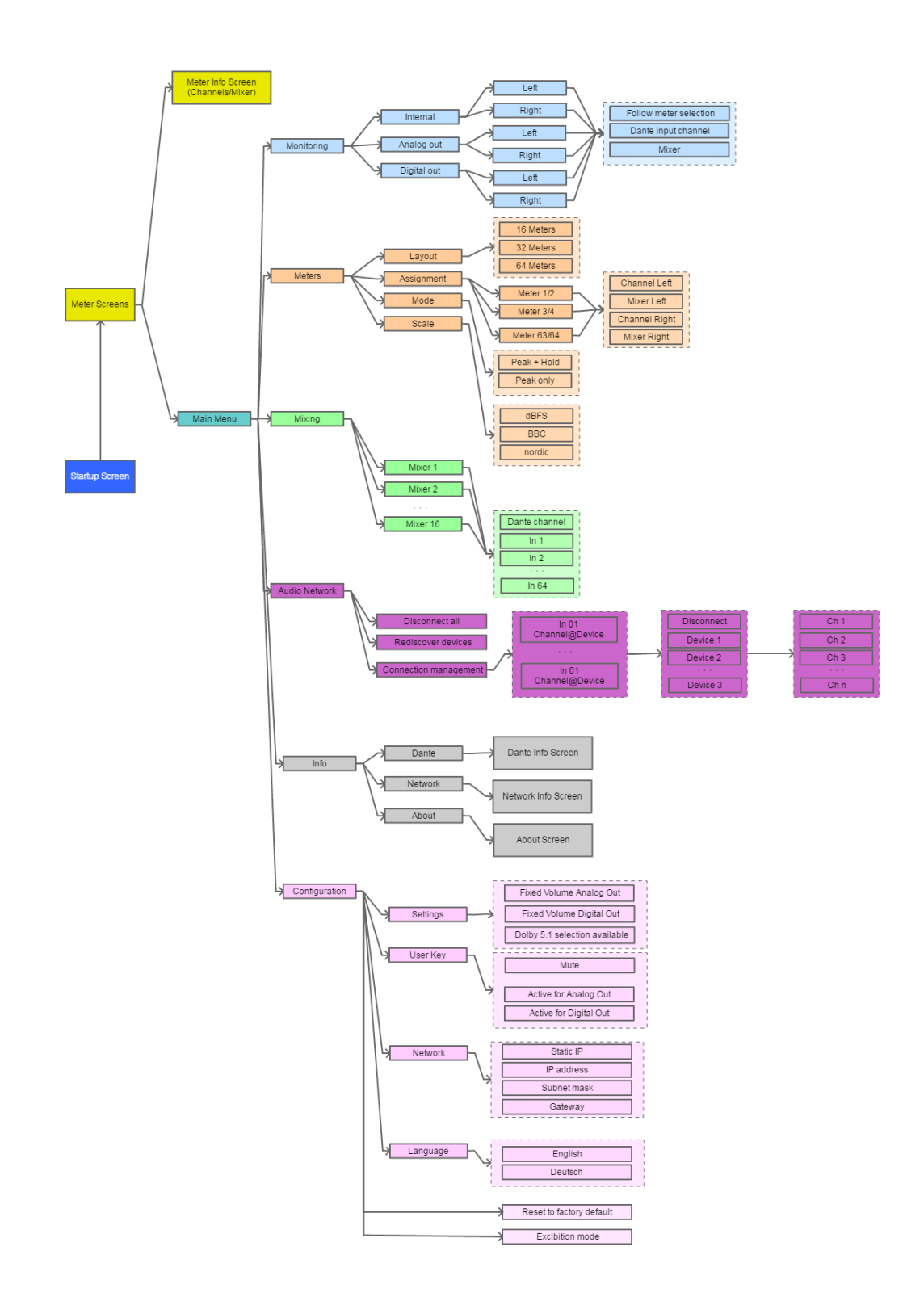

### 5.6.2 Main Menu

If no Audio meter is selected, one can call-up the **Main Menu** by pushing the Navigation knob.

The **Main Menu** can also be called from any window by long pressing (>2 sec) the **Enter** button. The **Main Menu** will always be displayed on the right-hand screen.

| Pri. 🔍 Sec. 🖊           | GMS3164-simu | Main Menu     |
|-------------------------|--------------|---------------|
|                         |              | Monitoring    |
| -8<br>-10<br>-14<br>-18 |              | Meters        |
| -22                     | Mixing       |               |
| -50 -<br>-65            | 5678         | Audio Network |
|                         |              |               |
|                         |              |               |
|                         |              | Info          |
|                         |              | Configuration |

#### 5.6.2.1 Monitoring

In "Monitoring ", one can configure outputs of the Dante network channels (listening).

| Monitoring<br>Internal | <b>Internal</b> : configuration of internal speaker and headphone |
|------------------------|-------------------------------------------------------------------|
| Analog out             | Analog out configuration of analog output                         |
| Digital out            | Analog out: configuration of analog output                        |
|                        | Digital out: Configuration of digital output                      |

5.6.2.1.1 Internal

| Internal                           |                                                                        |
|------------------------------------|------------------------------------------------------------------------|
| Internal       Left                | Selection of left or right channel from internal speaker or headphone: |
| Right                              | Left: left channel                                                     |
|                                    | Right: right channel                                                   |
| Internal - Left                    | Follow meter selection: listen to the selected                         |
| Follow meter selection             | audio meter                                                            |
| ◯ <b>♦</b> In 1 Fix. Dante channel | Fig. Dante Channel, colorted sharped will be                           |
| ◯ ♦Mix 1 Mixer                     | played (Channel 1,2, or 64)                                            |
|                                    |                                                                        |
|                                    | <b>Mixer</b> : selected mixer will be played (mixer 1,2, or 16)        |
|                                    |                                                                        |

### GHIELMETTI

#### 5.6.2.1.2 Analog out

Same menu and same parameter as 'Internal'.

#### 5.6.2.1.3 Digital out

Same menu and same parameter as 'Internal'.

#### 5.6.2.2 **Meters**

This menu allows the configuration of displayed audio meters

| Meters Layout | <b>Layout</b> : Display the number of channels (16, 32 or 64) |
|---------------|---------------------------------------------------------------|
| Assignment    | Assignment: Configuration of the audio                        |
| Mode          | meters (groups in the view).                                  |
| Scale         |                                                               |
|               | (Peak Hold or Peak only)                                      |
|               | Scale: display of the level meter unit:                       |
|               | dBFS, BBC, nordic                                             |

#### 5.6.2.2.1 Layout – Display number of channels

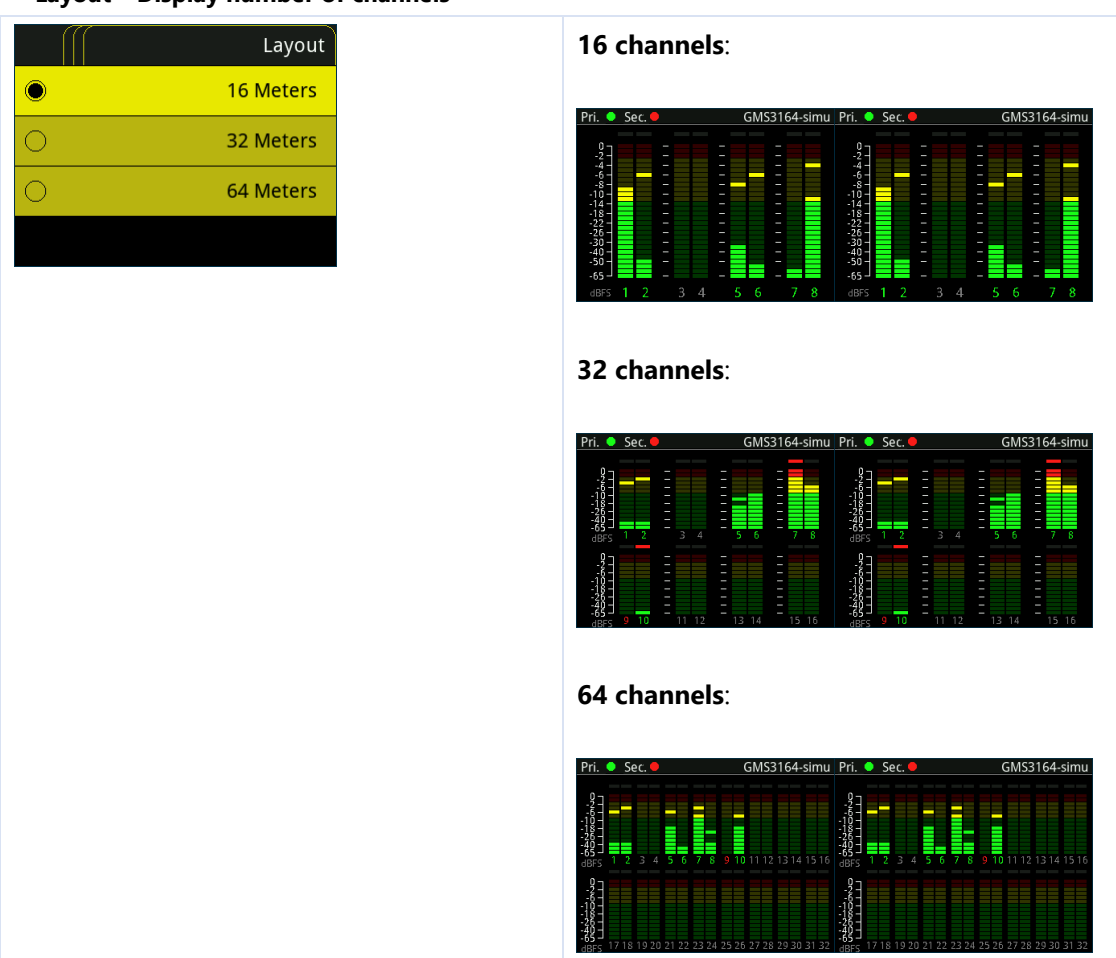

#### 5.6.2.2.2 Assignment

Configuration of the audiometer. Always configured as a pair of channels.

| Assignment                                                                                                    | Selection of the audio meter to be configured |
|----------------------------------------------------------------------------------------------------|-----------------------------------------------|
| Meter 1/2                                                                                                    |                                               |
| Meter 3/4                                                                                                    | Meter 1/2, 3/4 63/64                          |
| Meter 5/6                                                                                                    |                                               |
| Meter 7/8                                                                                                    |                                               |
|                                                                                                    |                                               |
|                                                                                                    |                                               |
| Meter 1/2                                                                                                    | Show Dante input channel on left meter.       |
| the second second |                                               |
| ◯ <b>♦</b> Mix 1 Mixer Left                                                                                                    | Show mixer channel on left meter.             |
| In 2     Channel Right                                                                                                    | Show Dante input channel on right meter.      |
| ○ ♦ Mix 2 Mixer Right                                                                                                    |                                               |
|                                                                                                    | Show mixer channel on right meter.            |

### GHIELMETTI

#### 5.6.2.2.3 **Mode**

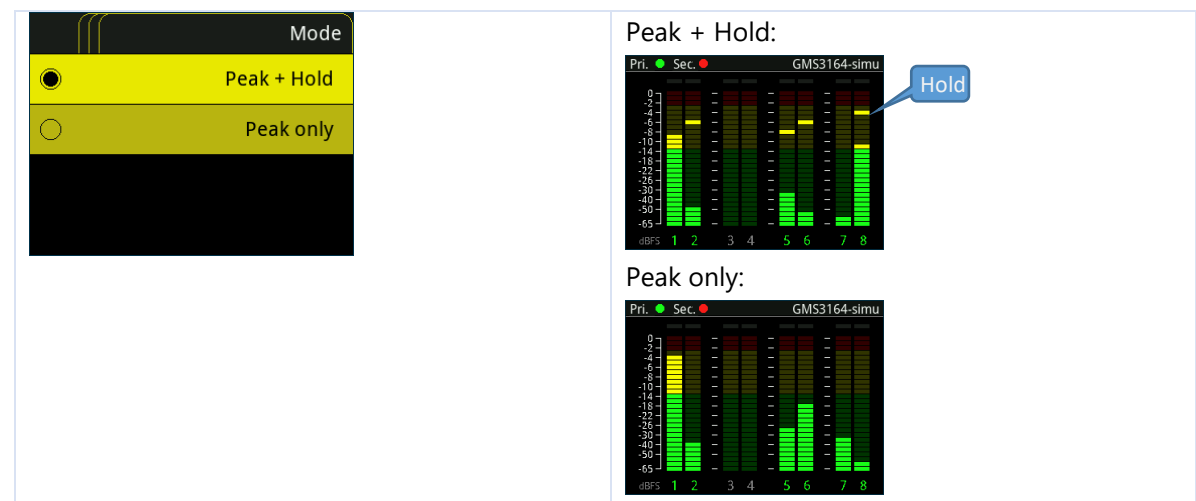

#### 5.6.2.2.4 Scale – Display unit of level meter

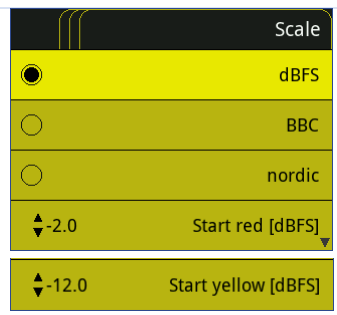

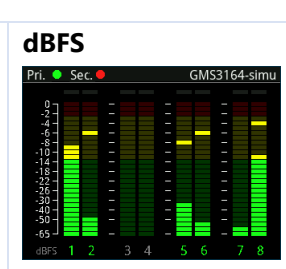

#### BBC

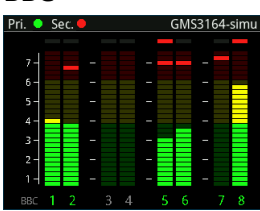

#### Nordic

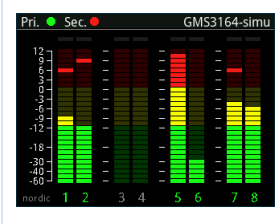

**Start red [dBFS]**: start value [in dBFS], where the segment turns red

**Start yellow [dBFS]**: start value [in dBFS], where the segment turns yellow

#### 5.6.2.3 **Mixing**

In "Mixing", there are 16 mixers available to blend 1 to 64 channels into one.

|                     | Mixing<br>Mixer 1<br>Mixer 2<br>Mixer 3<br>Mixer 4 | Mixing:<br>Selection of the mixers:<br>16 mixers are available<br>(Mixer 1, Mixer 2 Mixer 16). |
|---------------------|----------------------------------------------------|------------------------------------------------------------------------------------------------|
| ()(<br><b>Out</b> 1 | Mixer 1<br>Dante Channel                           | Mixer 1 16:<br>Out 1 Out 64 output channel (Dante Out)                                         |
| <b>\$</b> Mute      | In 1                                               | for the mixer n                                                                                |
| <b>\$</b> Mute      | In 2                                               | For each of the 64 input channel (Dante In)                                                    |
| <b>♦</b> Mute       | In 3 🔻                                             | one can choose an individual volume value.                                                     |
|                     |                                                    | Mute means, that the channel is not being mixed-in.                                            |

Every mixer will be automatically connected to an output channel on the Dante network (Dante Out).

#### 5.6.2.4 Audio Network

This menu option is to create a connection to the Dante network. If extensive configuration is required in Dante Network, a Dante controller is recommended.

| Audio Network         | Disconnect all:                         |  |
|-----------------------|-----------------------------------------|--|
| Disconnect all        | Disconnect all connection               |  |
| Rediscover devices    | Rediscover devices:                     |  |
| Connection management | Search for new devices in Dante Network |  |
|                       | Connection management:                  |  |
|                       | Connect or disconnect a connection      |  |

#### 5.6.2.4.1 Disconnect all

Disconnect all connections from GMS 3164 Dante to all devices on Dante Network.

#### 5.6.2.4.2 **Rediscover devices**

Search for new devices in Dante Network

#### 5.6.2.4.3 Connection management

Connect or disconnect an input channel from GMS 3164 Dante to an Output channel on a device from Dante Network.

| Connections<br>In 01<br>Dante Output 1@ANI22-90<br>In 02<br>CH2@AVIO-01-50767b<br>In 03<br>No connection<br>In 04<br>No connection ↓ | To connect or disconnect a connection,<br>first you have to select an input channel<br>from the GSM 3164 Dante. For each input<br>channel it will be displayed if a<br>connection exists (channel@device) or<br>not (No connection).                   |
|----------------------------------------------------------------------------------------------------|----------------------------------------------------------------------------------------------------|
| In 01           Disconnect           AVIO-01-50767b           AVIO-02-123456           AVIO-03-998877                                | <ul> <li>For the selected input channel, one can now select the following action:</li> <li><b>Disconnect</b> if connection exist.</li> <li><b>Dante Device</b> to which a connection can be established.</li> </ul>                                    |
| AVIO-01-50767 > In 01           CH1           CH2                                                                                    | For the selected Dante device, a channel<br>can now be selected (for example CH 1<br>or CH2)                                                                                                    |
| Connect<br>Do you want to connect<br>channel 'In 1'<br>to 'CH1@AVIO-01-50767b'<br>OK to execute, CANCEL to go back                   | In the confirmation dialog " <b>Connect</b> " a<br>summary of the desired connection is<br>displayed:<br>The Dante-channel <b>In 1</b> , in this case on<br>channel <b>CH1</b> , from Dante device <b>AVIO-</b><br><b>01-50767b</b> will be connected. |

To finish the connection you have to select **OK (Enter)**. By selecting **Cancel (Back)** you break-up the connection process.

Every action must be confirmed in a dialog window.

In case the action is not as desired, you can break it up by pushing the **Back** button.

#### Display for **"Disconnect all'**:

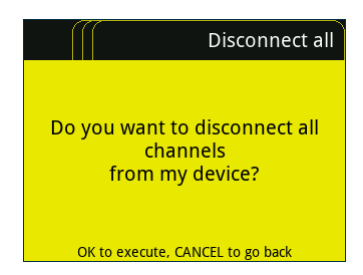

#### 5.6.2.5 Info

This menu shows various information.

| Info<br>Dante<br>Network<br>About                                                                                                    |                                                          |
|----------------------------------------------------------------------------------------------------|----------------------------------------------------------|
| Dante InfoDante moduleBrooklyn II/4.0.9-1Product Version1.0.1026Brooklyn App Ver.0.00Module nameGMS3164-simuPrimary IP192.168.1.2Primary Ink speed1000Secondary IP172.31.187.172Secondary Ink speed0Network stateLink upDante stateReady | General information about AolP and<br>Brooklyn 2 module. |
| Address typeDHCPIP address192.168.1.102Subnet mask255.255.255.0Gateway192.168.1.1DNS server1.2.3.4MAC number00:00:00:00:00:00                                                                                                    | Network Information about local LAN.                     |
| AboutDevice nameGMS3164 123456FW version0.25 (WIN32)Build number0SVN version0FPGA version32 (28.01.19)Hardware ID1.03Customer ID0Serial number0                                                                                          | General information.                                     |

# 5.6.3 **Configuration**

This menu is used for general configuration.

| Configuration            | Settings:                                                    |
|--------------------------|--------------------------------------------------------------|
| Settings                 | Settings for Analog and Digital amplification.               |
| User Key                 | User Key:                                                    |
| Network                  | Setting of function for User button.                         |
|                          | Network:                                                     |
| Language                 | Entry of IP Address (includes system reset).                 |
| Reset to factory default | Language:                                                    |
| Excibition mode          | Change of language                                           |
|                          | Reset to factory default:                                    |
|                          | Reset to factory defaults.                                   |
|                          | Exhibition mode:                                             |
|                          | Exhibition mode (audio meters will simulate a random signal) |

| Settings                      | Set a fixed amplification (0dB) for <b>Analog</b> Out                 |
|-------------------------------|-----------------------------------------------------------------------|
| Fixed Volume Analog Out       | Set a fix amplification (0dB) for <b>Digital</b> Out                  |
|                               |                                                                       |
| Dolby 5.1 selection available | Dolby 5.1 selection (selection for 6 channels) on <b>Mode</b> button. |
| User Key                      | Configuration for button "User".                                      |
| Mute                          | Standard Function "Mute".                                             |
| Active for Analog Out         | Sets Analog out to active                                             |
| Active for Digital Out        | Sets Digital out to active                                            |
|                               |                                                                       |
| Network                       | Network configuration for LAN connection:                             |
| Static IP                     |                                                                       |
| 192.168.1.11 IP address       | Default is DHCP, equals to <b>Static IP</b> not selected.             |
| 192.168.1.1 Gateway           | The field UD address I (Categorial and ICales) t                      |
| 255.255.255.0 Subnet mask     | mask' are only visible, when 'Static IP' is selected.                 |
|                               |                                                                       |
|                               | 3164 Dante will automatically perform a re-boot.                      |
| Language                      | Sets the language of the unit.                                        |
| English                       |                                                                       |
| O Deutsch                     |                                                                       |
|                               |                                                                       |
|                               |                                                                       |
|                               |                                                                       |

# 5.6.4 Dialogue

If a value can be set, this happens normally in a separate screen (except for checkboxes and radio buttons).

#### 5.6.4.1 Numeric value

For fixing or take over a value press **Enter** By pressing **Back** you may lose the value.

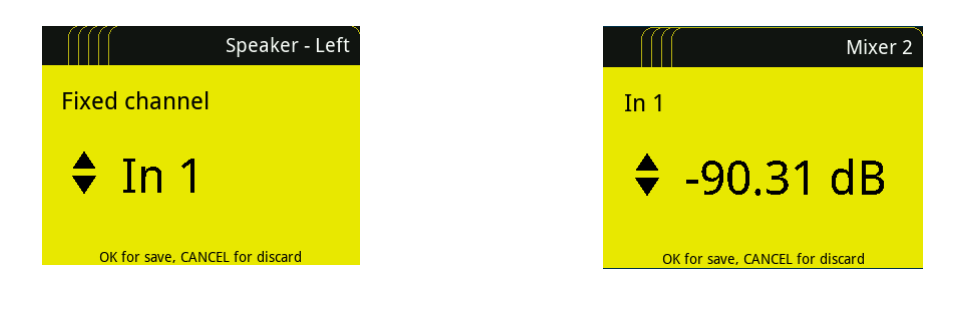

### GHIELMETTI

#### 5.6.4.2 IP Address

| Network                                     | Selection:                                                                                       |
|---------------------------------------------|--------------------------------------------------------------------------------------------------|
| IP address                                  | Use the navigation knob to select the field to be changed and then press Enter                   |
| 192. <mark>169</mark> .1 .11                | Accept or reject change:                                                                         |
| OK to edit field, CANCEL to go back         | Use the Back button to leave the dialog box without saving. Push Enter to confirm desired value. |
| Network                                     | Edit value:                                                                                      |
| IP address                                  | Turn the navigation knob to set desired value                                                    |
| 192 . <mark>♦ 169</mark> . 1 . 11           |                                                                                                  |
| OK to accept value, CANCEL to discard value |                                                                                                  |

#### 5.6.4.3 **Radio buttons (1 off n) with value**

| Speaker - Left         Follow selection         Image: Speaker - Left         Follow selection         Image: Speaker - Left         Image: Speaker - Left         Image: Speaker - | Navigate to Mix1 and press Enter                                                                  |
|----------------------------------------------------------------------------------------------------|---------------------------------------------------------------------------------------------------|
| Speaker - Left         Follow selection         In 1         Fixed channel         Mix 1                                                                                                    | Select Mix1 by pressing Enter once.<br>Press Enter a second time to change the assigned<br>mixer. |
| Speaker - Left<br>Mixer<br>Mixer<br>OK for save, CANCEL for discard                                                                                                    | Select desired signal for Speaker – Left and confirm with Enter.                                  |

# 6 Remote manual

Audio meters can be displayed remotely through a web browser (best performance with Google Chrome). The web browser can also be used for SW updates.

#### 6.1 Open web browser

Make a connection via web browser to the device. IP Address is located in the menu under Network.

Enter the IP address in your web browser.

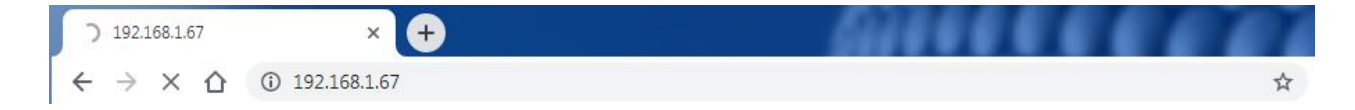

If you are using another web browser to Google Chrome, some functionality may not be useable.

#### 6.2 Remote dialog

The initial screen is always the monitoring view.

By selecting the icon " $\equiv$  " you can switch between **Monitoring**, **Settings** and **About**.

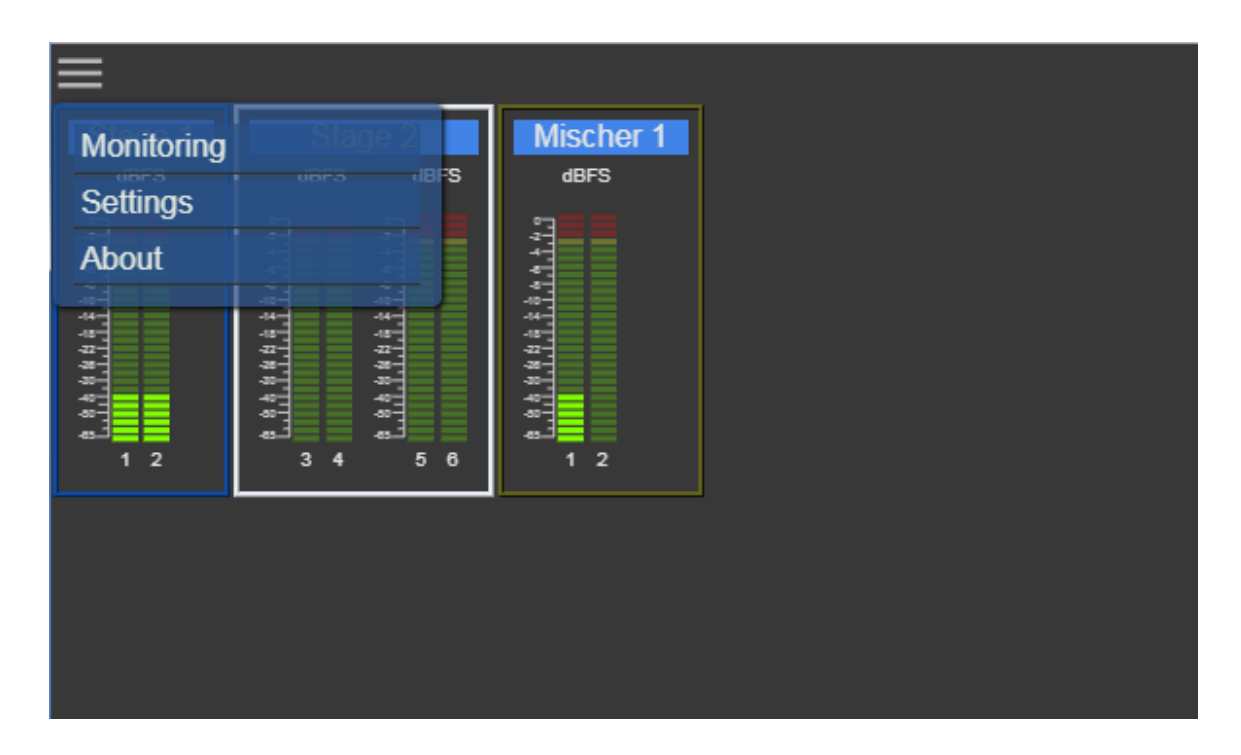

#### 6.2.1 Monitoring dialog

The view is divided into two parts.

#### Left part:

All selected meters are displayed.

All meters with the same group name are displayed within the same group frame.

#### Right part:

Zoom selected group from the left part.

For the focus group on the right-hand side, one can toggle between live metering or time line metering with the keyboard "t" key

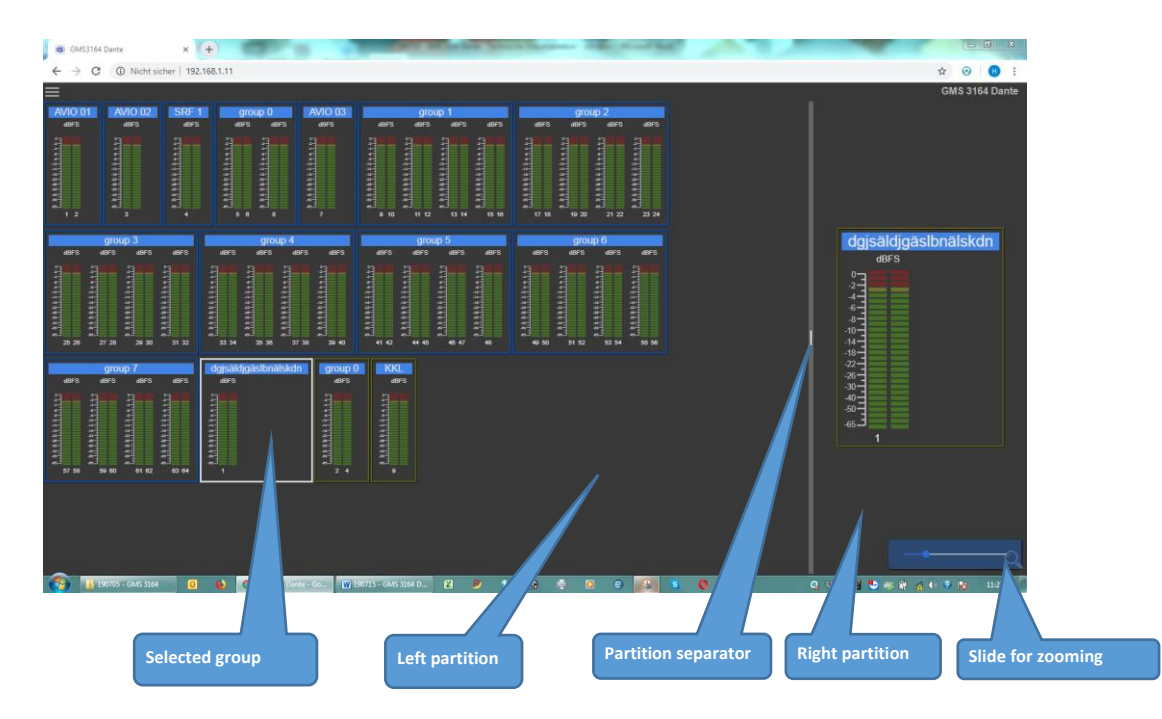

Change the zoom value by using the slide on the right, bottom corner of the screen. Alternative to the slide, one can press the "z" key on the keyboard and then the cursor key "**UP**" for greater and "**DOWN**" for smaller view.

The partition can be changed by moving the separator with the mouse.

#### 6.2.2 Settings dialog

In Settings one can change the monitoring view. This includes the unit of measure of audio meters, selecting channels to be monitored and assigning group names channel clustering. Creating meter connections with Dante devices must be done on the GMS 3164 Dante device.

|                           | Settings           | $\odot$    |
|---------------------------|--------------------|------------|
| unit<br>o dBFS BBC Nordic |                    |            |
|                           | Input Channel List | all none 🚫 |
|                           | Mixer List         | all none 🛇 |

#### 6.2.2.1 Input Channel List

Configuration of which input channel should be displayed

|   | 1                        |                             | <mark>,2</mark> | Settings           | ર્ 4્ | $\odot$           |
|---|--------------------------|-----------------------------|-----------------|--------------------|-------|-------------------|
|   |                          |                             |                 | Input Channel List |       | <u>all none</u> 🔿 |
| 1 | 01<br>CH1@AVIO-01-50767b | group 🗡<br>Stage 1          |                 |                    |       |                   |
| 2 | 02<br>CH2@AVIO-01-50767b | group<br>Stage 1            |                 |                    |       |                   |
| 3 | 03<br>CH1@AVIO-02-5077c8 | <sup>group</sup><br>Stage 2 |                 |                    |       |                   |
| 4 | 04<br>CH2@AVIO-02-5077c8 | <sup>group</sup><br>Stage 2 |                 |                    |       |                   |
| 5 |                          | group<br>Stage 2            |                 |                    |       |                   |
| 6 |                          | group<br>Stage 2            |                 |                    |       |                   |
| 7 |                          | group<br>group 0            |                 |                    |       |                   |
| 8 |                          | group<br>group 0            |                 |                    |       |                   |

# Legend:

| 1 | Name of the connection:                                                              |
|---|--------------------------------------------------------------------------------------|
|   | When an input channel is assigned to a meter, the name of the channel is displayed.  |
| 2 | Group names:                                                                         |
|   | All channels with the same name (chosen freely) will be grouped in the same cluster. |
| 3 | Level view:                                                                          |
|   | Shows actual meter level of the channels                                             |
| 4 | On/Off:                                                                              |
|   | Turn the channel remote display on or off                                            |

#### 6.2.2.2 Mixer List

|   |          |                  |                  | Settings           |                               | $\odot$           |
|---|----------|------------------|------------------|--------------------|-------------------------------|-------------------|
|   | <u>1</u> | 2                | 3                | Input Channel List | ,4                            | 5 🔪 all none 🛇    |
|   |          |                  |                  | Mixer List         |                               | all <u>none</u> 🔿 |
| 1 | Mixer 1  | Input Channels:1 | i group<br>Misc  | her 1              | Output Channel:1<br>channel 1 | ~~                |
| 2 | Mixer 2  | Input Channels:0 | i group<br>Misc  | her 1              | Output Channel:2<br>channel 2 | ~                 |
| 3 | Mixer 3  | Input Channels:0 | group<br>group   |                    | Output Channel:3<br>channel 3 |                   |
| 4 | Mixer 4  | Input Channels:0 | group<br>group   |                    | Output Channel:4<br>channel 4 |                   |
| 5 | Mixer 5  | Input Channels:0 | group<br>group   |                    | Output Channel:5<br>channel 5 |                   |
| 6 | Mixer 6  | Input Channels:0 | group<br>group   |                    | Output Channel:6<br>channel 6 |                   |
| 7 | Mixer 7  | Input Channels:0 | i group<br>group |                    | Output Channel:7<br>channel 7 |                   |
| 8 | Mixer 8  | Input Channels:0 | i group<br>group |                    | Output Channel:8<br>channel 8 |                   |
| 9 | Mixer 9  | Input Channels:0 | i group<br>group | o 1                | Output Channel:9<br>channel 9 |                   |

Configuration of which mixer channel should be displayed

| Legend | :                                                                                  |                                    |                                         |              |  |
|--------|------------------------------------------------------------------------------------|------------------------------------|-----------------------------------------|--------------|--|
| 1      | Name of the mix                                                                    | er                                 |                                         |              |  |
| 2      | Number of input<br>displays all the                                                | : <b>channel</b> , w<br>channels o | ich are summed-up<br>the selected mixer | on the mixer |  |
|        |                                                                                    | Input Channel List<br>Mixer 1 List | X                                       |              |  |
|        | channel:1                                                                          | 01                                 | 0 dB                                    |              |  |
|        | channel.2                                                                          | 02                                 | Mute                                    |              |  |
|        | channel:3                                                                          | 03                                 | Mute                                    |              |  |
|        | channel:4                                                                          | 04                                 | Mute                                    |              |  |
|        | channel:5                                                                          |                                    | Mute                                    |              |  |
|        | channel:6                                                                          |                                    | Mute                                    |              |  |
|        | channel:7                                                                          |                                    | Mute                                    |              |  |
|        | channel.o                                                                          |                                    | Mute                                    |              |  |
|        | channel:10                                                                         |                                    | Mute                                    |              |  |
|        | channel:11                                                                         |                                    | Mute                                    |              |  |
|        | channel:12                                                                         |                                    | Mute                                    |              |  |
|        | channel:13                                                                         |                                    | Mute                                    |              |  |
|        |                                                                                    |                                    | ок                                      |              |  |
| 3      | Group name:                                                                        |                                    |                                         |              |  |
|        | •                                                                                  |                                    | ( -                                     |              |  |
|        | All mixers with the same name (chosen freely) will be grouped in the same cluster. |                                    |                                         |              |  |
| 4      | Output of the m                                                                    | xer                                |                                         |              |  |
| 5      | On/Off:                                                                            |                                    |                                         |              |  |
|        | Turn the mixer ren                                                                 | note displa                        | on or off                               |              |  |

# 6.2.3 About Dialog

View of the System information and current Firmware

| evice:           | GMS3164_4DC281 |   | < 1 |  |
|------------------|----------------|---|-----|--|
| erial Number:    | 0              | - |     |  |
| urrent Firmware: | 1.00           |   |     |  |

# Legend:

| 1 | System Information:<br>Device name<br>serial number<br>SW Version |
|---|-------------------------------------------------------------------|
| 2 | SW Update.<br>Start a Firmware update.                            |

### 6.3 SW Update

The firmware can be updated through the LAN connection. Individual SW packages can be loaded onto the device (Bootloader, Application, Web pages or a combination), however, normally a complete SW package will be loaded.

Connect your device via a web browser

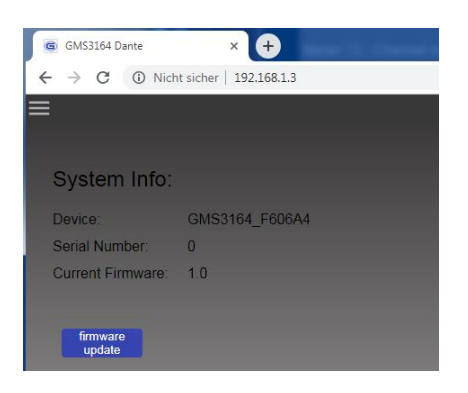

Select 'firmware update' to activate the bootloader of the unit.

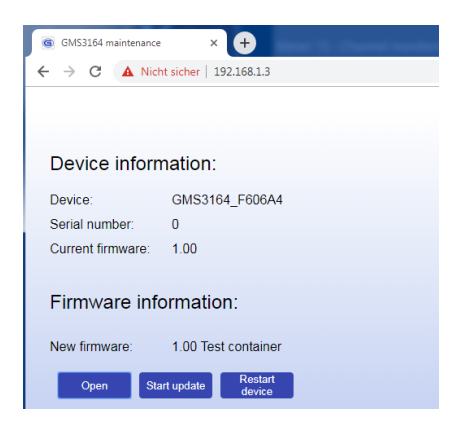

Now one can chose a software package for the up-load and start the process.

| GMS3164 maintenance    | × 🕂         | - B - B |         |   |
|------------------------|-------------|---------|---------|---|
| → C ▲ Nicht sicher     | 192.168.1.3 | ☆ ¥     |         | R |
|                        |             |         |         |   |
|                        |             |         |         |   |
|                        |             |         |         |   |
| Douting information    |             |         |         |   |
| File upload:           |             |         |         |   |
| File upload:           | 817532      |         | 405123  | 2 |
| File upload:           | 817532      |         | 4051232 | 2 |
| File upload:<br>D<br>C | 817532      |         | 405123  | 2 |

Once the update is completed, confirmation is given that the update was done successfully and an overview page with the new version of the firmware is displayed.

| GMS3164 maintenance | × +                                         |
|---------------------|---------------------------------------------|
| ← → C ▲ Nicl        | ht sicher   192.168.1.3                     |
|                     |                                             |
|                     |                                             |
| Device inform       | mation:                                     |
| Device              |                                             |
| Device:             | GM53164_F606A4                              |
| Serial number:      | 0                                           |
| Current firmware:   | 1.00                                        |
| Application: firmwa | re version:0.25, build number:4254, svn:646 |
| Bootloader: firmwa  | re version:0.02, build number:2638, svn:633 |
| File system: firmwa | are version:1.02, build number:554, svn:174 |
| FPGA: firmware ve   | ersion:0.00, build number:0, svn:0          |
| Hardware revision:  | 1.04                                        |
| Customer Id:0       |                                             |
| Firmware inf        | ormation:                                   |
| T innivere iniv     | officiation.                                |
| New firmware:       | 1.00 Test container                         |
| Onen St:            | art undate Restart                          |
| Open                | device                                      |

Please restart your device after a firmware update to activate your GMS 3164 Dante with the new software.

# 7 Standards and approvals

# 7.1 CE Declaration

| EC Decia                                    | ration of Conform                      | ity         |                         |
|---------------------------------------------|----------------------------------------|-------------|-------------------------|
| Manufacturer                                |                                        |             |                         |
| Manufacturer                                | Ghielmetti AG                          |             |                         |
| Address, City                               | Industriestrasse 6                     |             |                         |
| Country                                     | Switzerland                            |             |                         |
| Authorized Representative                   | Mr. Christoph Liebi                    |             |                         |
| Phone                                       | +41 32 671 13 13                       |             |                         |
| certify and declare under our sole respons  | ibility that the followin              | g apparatus |                         |
| Apparatus                                   |                                        |             |                         |
| Description                                 | Audio Monitoring                       |             |                         |
| Manufacturer                                | Ghielmetti AG                          |             |                         |
| Serial No.                                  | 01                                     |             |                         |
| Technical documentation                     | XXXX                                   |             |                         |
| Production country                          | Switzerland                            |             |                         |
| Restrictive use                             | NO                                     |             |                         |
| conforms with the essential health and sat  | ety requirements of th                 | e           |                         |
| Directives                                  |                                        |             |                         |
| 2014/30/EU                                  | EMC - Directive                        | December    | 15 <sup>th</sup> , 2014 |
| Electromagnetic compatibility               | Basic Standard                         | Product S   | itandard                |
| Measurment of Radiation (Emission)          | EN 61000-6-3:11                        | EN 55103    | 8-1:13                  |
| Mains terminal interference voltage         | EN 61000-6-3:11                        | Grenzwer    | 't B Test passed        |
| EM Fieldstrength                            | EN 61000-6-3:11                        | Grenzwer    | rt B Test passed        |
| Test of immunity (Immission)                | EN 61000-6-1:16                        | EN 55103    | .2:10                   |
| Immunity to ESD                             | EN 61000-4-2:95                        | Criterion A | Test passed             |
| Immunity to fast electric transients Bursts | EN 61000-4-4:14                        | Criterion A | Test passed             |
| The complet technical documentation is ke   | pt at the following add                | lress:      |                         |
| Manufacturer                                |                                        |             |                         |
| Manufacturer                                | Ghielmetti AG                          |             |                         |
| Address, City                               | Industriestrasse 6<br>CH-4562 Biberist |             |                         |
| Country                                     | Switzerland                            |             |                         |
| Authorised Representative                   | Mr. Christoph Liebi                    |             |                         |
| Phone                                       | +41 32 6/1 13 13                       |             |                         |
|                                             |                                        |             |                         |
| CH-4562 Biberist Mai 21 <sup></sup> , 2019  |                                        |             |                         |

# 7.2 Standards

The GSM **3164 Dante** complies with the following standards:

EN 55103-1:13 (Emission) EN 55103.2:10 (Immission)

# 8 Technical data

| Speaker              |                          |
|----------------------|--------------------------|
| Number of amplifiers | 2                        |
| Output               | max. 2 W RMS per channel |
| Volume controller    | 1                        |
| Balance controller   | 1                        |
| Volume at mute       | -100 dB @ 1 kHz          |

| headphone            |                            |
|----------------------|----------------------------|
| Number of amplifiers | 2                          |
| Output               | max. 0.1 W RMS pro channel |
| Volume controller    | 1 (together with speakers) |
| Balance controller   | 1 (together with speakers) |
| Volume at mute       | -100 dB @ 1 kHz            |
| Connection           | 6.35 mm                    |

| AES Output |                                  |  |
|------------|----------------------------------|--|
| Number     | 1 (XLR male on back panel)       |  |
| Signal     | AES-EBU, symmetric, 110 $\Omega$ |  |

| Analog Output |                                 |
|---------------|---------------------------------|
| Number        | 1 (XLR male on back panel)      |
| Signal        | Stereo, symmetric, 100 $\Omega$ |

| Network      |                                        |
|--------------|----------------------------------------|
| Audio (AoIP) | 2 x 1 GB Dante (primary and secondary) |
| Local LAN    | 1x 100 MB                              |

| General Data          |                                                               |  |  |  |
|-----------------------|---------------------------------------------------------------|--|--|--|
| Operation voltage     | 90 VAC 260 VAC, 47 63 Hz                                      |  |  |  |
| Input                 | ~20 VA                                                        |  |  |  |
| Fuse                  | 1 A                                                           |  |  |  |
| Operation temperature | 0 °C 45 °C                                                    |  |  |  |
| Storage temperature   | -20 °C 55 °C                                                  |  |  |  |
| Housing               | 19" (482.6 mm), 1 RU (44.1 mm), depth 150 mm                  |  |  |  |
|                       | Housing made of steel, front and back panel made of aluminium |  |  |  |
| Weight                | 2.9 kg                                                        |  |  |  |

### GHIELMETTI

| SWITZERLAND<br>GHIELMETTI AG<br>Head Office Switzerland<br>+41 32 671 13 13 (Phone)<br>+41 32 671 13 14 (Fax)<br>info@ghielmetti.ch<br>www.ghielmetti.ch | GERMANY<br>GHIELMETTI AG<br>Office Germany<br>+49 3371 402 754 (Phone)<br>+49 3371 610 548 (Fax)<br>deutschland@ghielmetti.ch<br>www.ghielmetti.ch |  |
|----------------------------------------------------------------------------------------------------|----------------------------------------------------------------------------------------------------|--|
|                                                                                                    |                                                                                                    |  |
|                                                                                                    |                                                                                                    |  |
|                                                                                                    |                                                                                                    |  |
|                                                                                                    |                                                                                                    |  |
|                                                                                                    |                                                                                                    |  |
|                                                                                                    |                                                                                                    |  |
|                                                                                                    |                                                                                                    |  |
| GHIELMETTI offices                                                                                                    |                                                                                                    |  |